# 长 Logitech 罗技。

# Zone Touch Mouse T400

te: Logitech

### Setup Guide 设置指南

| English. | <br> |  |  |  |  |  |  |  |  |  |  |  |  |  |  |  |  |  |  | 4  |
|----------|------|--|--|--|--|--|--|--|--|--|--|--|--|--|--|--|--|--|--|----|
| 简体中文     | <br> |  |  |  |  |  |  |  |  |  |  |  |  |  |  |  |  |  |  | 11 |

### Your Zone Touch Mouse T400

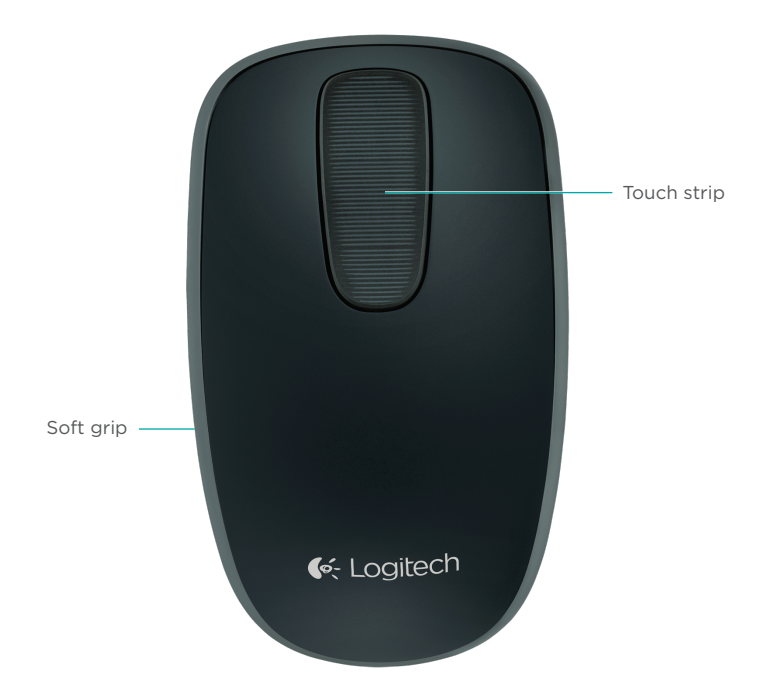

### Your Zone Touch Mouse T400

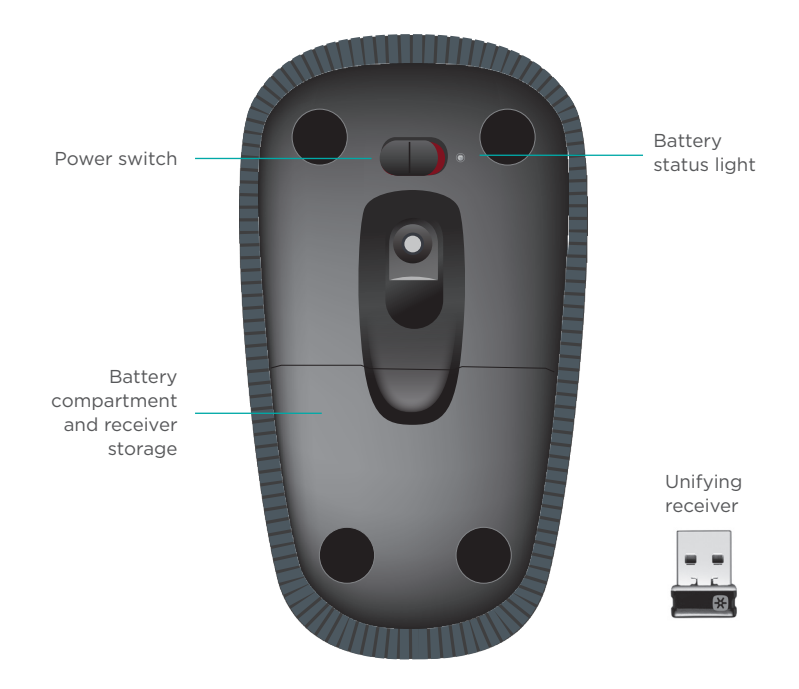

### Set up your mouse

#### 1. Plug in the receiver

Plug the Unifying receiver into a USB port.

#### 2. Power on the mouse

Move the power switch to the On position.

Check the battery status light. Red means its time to change the battery.

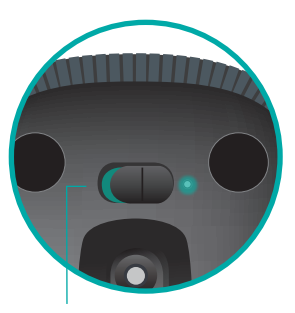

Power switch in the On position

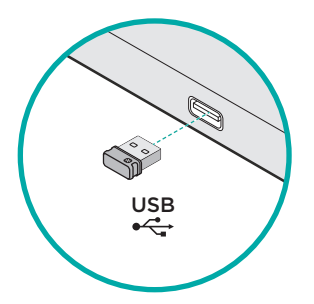

#### 3. Software installation

You are prompted to install Logitech software that enhances your Touch Mouse experience with additional gestures, smoother performance, and personalized settings.

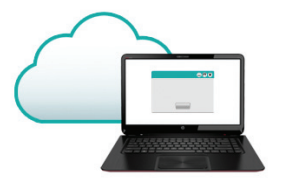

Follow the onscreen instructions to complete installation.

### No prompt?

Download the software from:

www.logitech.com/download/t400

#### Visit the Product Page

While you're online, check out the Zone Touch Mouse T400 Product Page, your destination for worldclass support.

#### www.logitech.com/support/t400

In addition to software, you'll find tutorials, troubleshooting tips, and guidelines for using your new Touch Mouse.

The Product Page is also home to live forums that connect you to a global community of knowledgeable users.

## Using the mouse

#### One finger scrolling

Swipe up, down, or sideways on the touch strip.

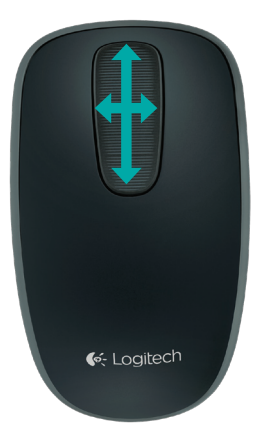

### Clicking

The Touch Mouse provides full 3-button operation. Click the left, right, or middle area of the mouse surface.

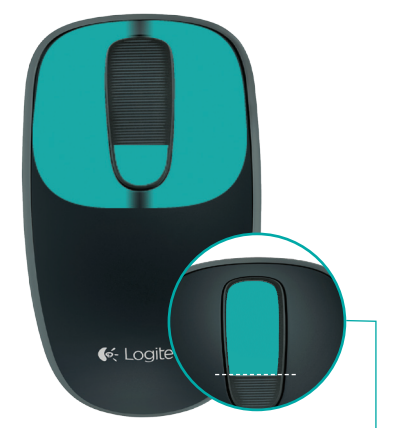

Click the top 2/3 of the touch strip - to go to the Windows Start screen.

### **Replace batteries**

Remove the battery cover and insert new batteries into the compartment.

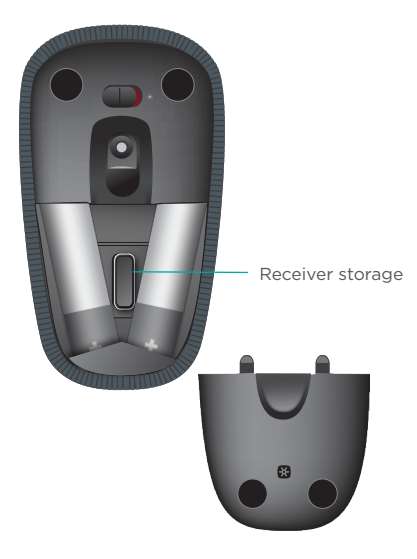

## Unifying

Logitech<sup>\*</sup> Unifying technology connects up to six compatible Logitech mice and keyboards to the same receiver, using only one USB port for multiple devices. To learn more, visit:

www.logitech.com/ support/unifying

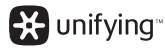

## Troubleshooting

#### Touch Mouse not working?

- Restart the mouse by turning it off and then back on.
- Check if your Unifying receiver is properly connected to a USB Port.
- Move the Unifying receiver to another USB port on your computer. (Try connecting directly to your computer instead of using a USB hub.)
- Remove any metallic objects near the mouse.
- If the status light blinks red, replace the battery.

### 您的多点触控无线鼠标 T400

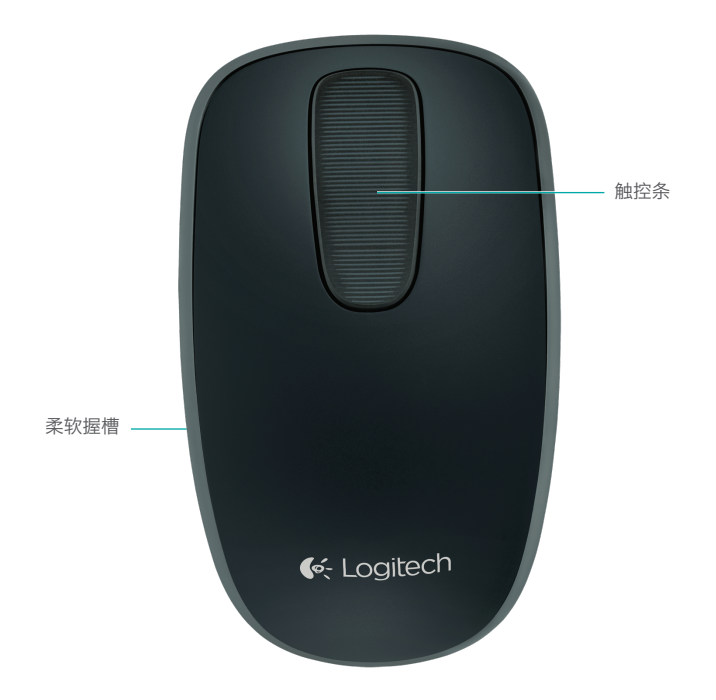

### 您的多点触控无线鼠标 T400

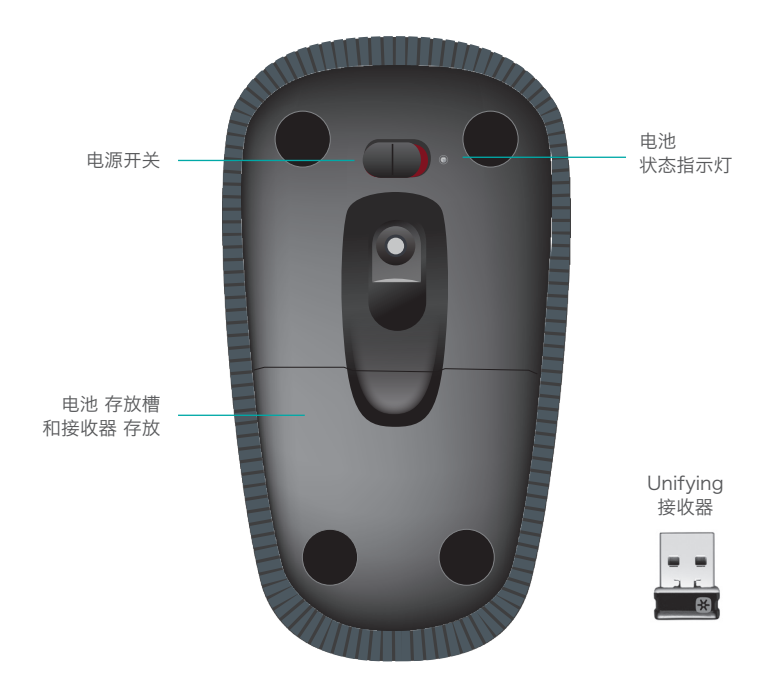

### 设置您的鼠标

#### 1. 插入接收器

将 Unifying 接收器插入 USB 端口。

### 2. 开启鼠标

将电源开关滑动到"On"(开启) 位置。

检查电池状态指示灯。 红灯表示应更 换电池。

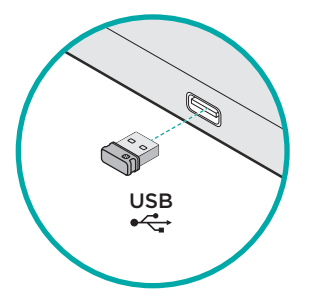

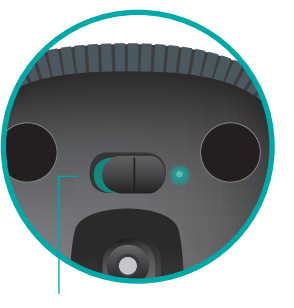

将电源开关滑动到"On"(开启)位置

#### 3. 软件安装

根据提示安装罗技软件,更多手势、 更平顺的性能以及个性化的设置无 不增强您的多点触控无线鼠标使 用体验。

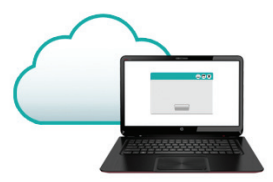

按照屏幕上的说明完成安装。

### 未出现提示?

请访问以下网站下载软件:

#### www.logitech.com/ download/t400

#### 访问"产品"页面

访问多点触控无线鼠标 T400 产品页面,在线获取世界级支持。

#### www.logitech.com/ support/t400

除软件外,还可了解使用全新多点触 控无线鼠标的相关教程、故障排除技 巧以及指南。

"产品页面"也是一个活跃的论坛, 可将您连接到全球知识渊博的用 户社区。

### 使用鼠标

#### 单指滚动

在触控条上向上、向下或向侧 面滑动。

#### 单击

多点触控无线鼠标提供完整的三 键操作。点击鼠标表面的左、右和中 间区域。

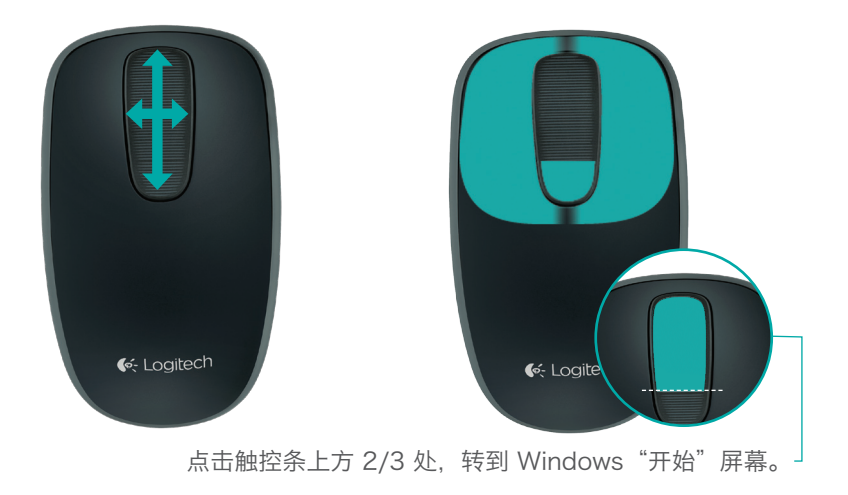

Logitech Zone Touch Mouse T400

### 更换电池

取下电池盒盖,将电池插入电 池仓中。

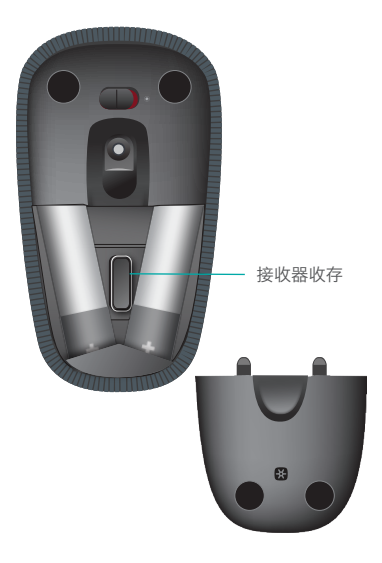

# Unifying

罗技。Unifying 技术可将多达六 个兼容的罗技鼠标和键盘连接至相 同接收器,只需一个 USB 端口就可 连接多个设备。如欲了解更多信息, 请访问:

#### www.logitech.com/ support/unifying

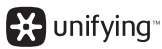

16 简体中文

### 疑难解答

#### 多点触控无线鼠标不工作?

- 关闭后重新打开,以重新启动 鼠标。
- ・ 检查 Unifying 接收器是否已正确 地接入 USB 端口。
- 将 Unifying 接收器连接到电脑 的另一个 USB 端口。(尝试不 通过 USB 集线器,直接连接到您 的电脑。)
- 移除鼠标附近的所有金属物体。
- 如果状态指示灯闪烁红灯,则应更 换电池。

#### M/N:C-U0007

Rating: 5V === 100mA Approval No.: ETA-418/2010/WRLO CMIIT ID: 2010DJ0355

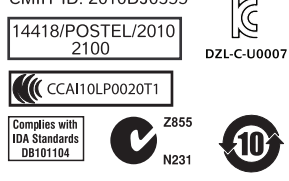

MADE IN CHINA

#### M/N:C-U0008

Rating: 5V === 100mA Approval No.: ETA-1115/2011/WRLO CMIIT ID: 2011DJ1853

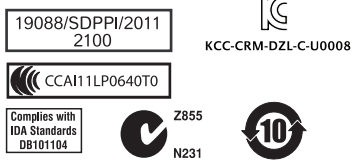

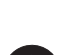

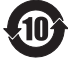

MADE IN CHINA

### Support

#### www.logitech.com/support/t400

Table of Toxic and Hazardous Substances/Elements and their Content

#### 产品中有毒有害物质或元素的名称及含量 根据中国<<电子信息产品污染控制管理办法>>

| Control Device  鼠 标                                                                                                    |           |           |           |                 |               |                 |  |  |  |  |  |  |  |
|----------------------------------------------------------------------------------------------------|-----------|-----------|-----------|-----------------|---------------|-----------------|--|--|--|--|--|--|--|
| 有毒有害物质或元素                                                                                                    |           |           |           |                 |               |                 |  |  |  |  |  |  |  |
| 部件名称                                                                                                    | 铅<br>(Pb) | 汞<br>(Hg) | 镉<br>(Cd) | 六价铬<br>(Cr(VI)) | 多溴联苯<br>(PBB) | 多溴二苯醚<br>(PBDE) |  |  |  |  |  |  |  |
| 电缆 Cable                                                                                                    | Х         | 0         | 0         | 0               | 0             | 0               |  |  |  |  |  |  |  |
| 电路板组件 PWAs                                                                                                    | Х         | 0         | 0         | 0               | 0             | 0               |  |  |  |  |  |  |  |
| 塑料外壳 Plastic enclosure O O O O O O                                                                                           |           |           |           |                 |               |                 |  |  |  |  |  |  |  |
| 塑料部件 Plastic parts                                                                                                    | 0         | 0         | 0         | 0               | 0             | 0               |  |  |  |  |  |  |  |
| 金属部件 Metal parts                                                                                                    | Х         | 0         | 0         | 0               | 0             | 0               |  |  |  |  |  |  |  |
| O = 表示该有毒有害物质在该部件所有均质材料中的含量均在 SJ/T11363-2006 标准<br>规定的限量要求以下。<br>X = 表示该有毒有害物质至少在该部件的某一均质的含量超出 SJ/T11363-2006 标准<br>规定的限量要求。 |           |           |           |                 |               |                 |  |  |  |  |  |  |  |
| 表中标有 " X" 的所有部件都符合欧盟 RoHS 法规                                                                                                 |           |           |           |                 |               |                 |  |  |  |  |  |  |  |
| "欧洲议会和欧盟理事会 2003 年 1 月 27 日关于电子电器设备中限制使用某些有害物<br>质的 2002/95/EC 号指令"                                                          |           |           |           |                 |               |                 |  |  |  |  |  |  |  |
| 注:环保使用期限的参考标取决于产品正常工作的温度和湿度等条件                                                                                               |           |           |           |                 |               |                 |  |  |  |  |  |  |  |

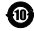

Logitech 罗技。

### www.logitech.com

© 2012 Logitech. All rights reserved. Logitech, the Logitech logo, and other Logitech marks are owned by Logitech and may be registered. Apple, Mac, and the Mac logo are trademarks of Apple Inc., registered in the U.S. and other countries. Bluetooth is a registered trademark of Bluetooth SIG, Inc. Microsoft, Windows, and the Windows logo are trademarks of the Microsoft group of companies. All other trademarks are the property of their respective owners. Logitech assumes no responsibility for any errors that may appear in this manual. Information contained herein is subject to change without notice.

版权所有 ©2012 年罗技。罗技、罗技标志、Logitech 和其他罗技商标均归罗技所有,并或已注册。 Apple、Mac 和 Mac 图标是 Apple Inc. 在美国和其他国家注册的商标。蓝牙是 Bluetooth SIG, Inc. 的注 册商标。Microsoft、Windows 和 Windows 标志是 Microsoft 集团公司的商标。所有其它商标均是其各自所有者 的财产。罗技对于本手册中可能出现的任何错误不承担任何责任。本手册中包含的信息如有更改, 恕不事先通知。

620-004631.005